## **ADJUSTING YOUR SALES FORECAST**

When adjusting your sales forecast by a percent, you have the ability to narrow down exactly what dayparts and areas of the restaurant you want to adjust.

1. Once you are in your sales forecast, on each day there is "..." toward the bottom of each day.

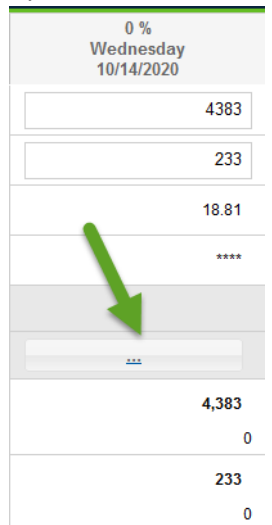

2. When you click on this, the **Forecast by Daypart and Revenue Center** for the specific week you are working on window will open up. It looks like this:

| Forecast by Daypart and Revenue Center for 10/14/2020 |                     |               |                             |                                    |         |  |  |
|-------------------------------------------------------|---------------------|---------------|-----------------------------|------------------------------------|---------|--|--|
| Sales                                                 | Gues                | ts            |                             |                                    |         |  |  |
| Scale \                                               | /alues by           | / 100.00      | ) % Select All Deselect All | Click cells to select for scaling. |         |  |  |
| Revenue                                               | Ce                  | Revenue C     | Dinner                      | Breakfast                          | Lunch   |  |  |
| Bar                                                   |                     | 207           | 165                         | 0 00 %                             | 42      |  |  |
| Dining Ro                                             | om                  | 2,026         | 4.05 %                      | 0.00 %                             | 4.99 %  |  |  |
|                                                       |                     |               | 45.82 %                     | 0.00 %                             | 47.97 % |  |  |
| Pick Up                                               |                     | 981           | 726                         | 0                                  | 255     |  |  |
| Delivery                                              |                     | 1,169         | 1033                        | 0.00 %                             | 136     |  |  |
| · ·                                                   |                     |               | 29.09 %                     | 0.00 %                             | 16.38 % |  |  |
|                                                       |                     |               |                             |                                    |         |  |  |
| Daypa                                                 | rt Total            | 4383          | 3551                        | 0                                  | 832     |  |  |
| Forecaste                                             | ed Sales b<br>Daypa | y 4,383<br>rt |                             |                                    |         |  |  |

3. From here you can adjust any daypart or revenue center by a percent of the sales or percent of the covers. In order to choose the entire day you will choose *Select All.* If you want to choose just a specific revenue center or daypart, you can simply click on that section of this window. The selected options will turn blue so you know what you will be adjusting. See options below:

## Select All:

|                | Forecast by Daypart and Revenue Center for 10/14/2020                                                  |         |      |        |   |         |       |  |  |
|----------------|----------------------------------------------------------------------------------------------------|---------|------|--------|---|---------|-------|--|--|
| Sales Guests   |                                                                                                    |         |      |        |   |         |       |  |  |
| Scale Values b | Scale Values by         100.00         %         Select All         Click cells to select for scaling. |         |      |        |   |         |       |  |  |
| Revenue Ce     | Revenue Ce Revenue C Dinner Breakfast Lunch                                                            |         |      |        |   |         | Lunch |  |  |
| Bar            | 207                                                                                                    |         | 165  |        | 0 |         | 42    |  |  |
|                |                                                                                                    | 4.65 %  |      | 0.00 % |   | 4.99 %  |       |  |  |
| Dining Room    | 2,026                                                                                                  |         | 1627 |        | 0 |         | 399   |  |  |
|                |                                                                                                    | 45.82 % |      | 0.00 % |   | 47.97 % |       |  |  |
| Pick Up        | 981                                                                                                    |         | 726  |        | 0 |         | 255   |  |  |
|                |                                                                                                    | 20.44 % |      | 0.00 % |   | 30.66 % |       |  |  |
| Delivery       | 1,169                                                                                                  |         | 1033 |        | 0 |         | 136   |  |  |
|                |                                                                                                    | 29.09 % |      | 0.00 % |   | 16.38 % |       |  |  |

## Bar Revenue Center:

|                | Forecast by Daypart and Revenue Center for 10/14/2020 |              |              |               |                       |         |       |  |  |
|----------------|-------------------------------------------------------|--------------|--------------|---------------|-----------------------|---------|-------|--|--|
| Sales Gue      | sts                                                   |              |              |               |                       |         |       |  |  |
| Scale Values b | by 100.00                                             | % Select All | Deselect All | Click cells t | o select for scaling. |         |       |  |  |
| Revenue Ce     | Revenue C                                             |              | Dinner       | Breakt        | ast                   |         | Lunch |  |  |
| Bar            | 207                                                   |              | 165          |               | 0                     |         | 42    |  |  |
|                |                                                       | 4.65 %       |              | 0.00 %        |                       | 4.99 %  |       |  |  |
| Dining Room    | 2,026                                                 |              | 1627         |               | 0                     |         | 399   |  |  |
|                |                                                       | 45.82 %      |              | 0.00 %        |                       | 47.97 % | ,     |  |  |
| Pick Up        | 981                                                   |              | 726          |               | 0                     |         | 255   |  |  |
|                |                                                       | 20.44 %      |              | 0.00 %        |                       | 30.66 % |       |  |  |
| Delivery       | 1,169                                                 |              | 1033         |               | 0                     |         | 136   |  |  |
|                |                                                       | 29.09 %      |              | 0.00 %        |                       | 16.38 % |       |  |  |

## Dinner Daypart:

| Forecast by Daypart and Revenue Center for 10/14/2020                               |                                             |         |        |         |  |  |  |  |  |
|-------------------------------------------------------------------------------------|---------------------------------------------|---------|--------|---------|--|--|--|--|--|
| Sales Guests                                                                        |                                             |         |        |         |  |  |  |  |  |
| Scale Values by 100.00 % Select All Deselect All Click cells to select for scaling. |                                             |         |        |         |  |  |  |  |  |
| Revenue Ce                                                                          | Revenue Ce Revenue C Dinner Breakfast Lunch |         |        |         |  |  |  |  |  |
| Bar                                                                                 | 207                                         | 165     | 0      | 42      |  |  |  |  |  |
|                                                                                     |                                             | 4.65 %  | 0.00 % | 4.99 %  |  |  |  |  |  |
| Dining Room                                                                         | 2,026                                       | 1627    | 0      | 399     |  |  |  |  |  |
|                                                                                     |                                             | 45.82 % | 0.00 % | 47.97 % |  |  |  |  |  |
| Pick Up                                                                             | 981                                         | 726     | 0      | 255     |  |  |  |  |  |
|                                                                                     |                                             | 20.44 % | 0.00 % | 30.66 % |  |  |  |  |  |
| Delivery                                                                            | 1,169                                       | 1033    | 0      | 136     |  |  |  |  |  |
|                                                                                     |                                             | 29.09 % | 0.00 % | 16.38 % |  |  |  |  |  |

4. Once you have selected the revenue center and/or daypart that you want to adjust, you will enter in the percentage that you want to adjust this by and then click *Scale Values By.* 

| Forecast by Daypart and Revenue Center for 10/14/2020 |                                                                                                    |         |      |        |   |         |      |  |
|-------------------------------------------------------|----------------------------------------------------------------------------------------------------|---------|------|--------|---|---------|------|--|
| Sales Gue                                             | sts                                                                                                    |         |      |        |   |         |      |  |
| Scale Values b                                        | Scale Values by         110.00         %         Select All         Deselect All         Click cells to select for scaling. |         |      |        |   |         |      |  |
| Revenue Ce                                            | Revenue Ce Revenue C Dinner Breakfast Lunch                                                                                 |         |      |        |   |         | inch |  |
| Bar                                                   | 207                                                                                                    |         | 165  |        | 0 |         | 42   |  |
|                                                       |                                                                                                    | 4.65 %  |      | 0.00 % |   | 4.99 %  |      |  |
| Dining Room                                           | 2,026                                                                                                    |         | 1627 |        | 0 |         | 399  |  |
|                                                       |                                                                                                    | 45.82 % |      | 0.00 % |   | 47.97 % |      |  |
| Pick Up                                               | 981                                                                                                    |         | 726  |        | 0 |         | 255  |  |
|                                                       |                                                                                                    | 20.44 % |      | 0.00 % |   | 30.66 % |      |  |
| Delivery                                              | 1,169                                                                                                    |         | 1033 |        | 0 |         | 136  |  |
|                                                       |                                                                                                    | 29.09 % |      | 0.00 % |   | 16.38 % |      |  |

5. Once you do that, the numbers that have been adjusted will turn yellow.

| Forecast by Daypart and Revenue Center for 10/14/2020 |                |              |              |                    |                  |          | ≣ ∽⊗ |
|-------------------------------------------------------|----------------|--------------|--------------|--------------------|------------------|----------|------|
| Sales Gues                                            | ts             |              |              |                    |                  |          |      |
| Scale Values b                                        | y 110.00       | % Select All | Deselect All | Click cells to sel | ect for scaling. |          |      |
| Revenue Ce                                            | Revenue C      | E            | )inner       | Breakfast          |                  | Lunch    |      |
| Bar                                                   | 228            |              | 182          |                    | 0                |          | 46   |
|                                                       |                | 4.66 %       |              | 0.00 %             |                  | 5.02 %   |      |
| Dining Room                                           | 2,229          |              | 1790         |                    | 0                |          | 439  |
|                                                       |                | 45.82 %      |              | 0.00 %             |                  | 47.93 %  |      |
| Pick Up                                               | 1,080          |              | 799          |                    | 0                |          | 281  |
|                                                       |                | 20.45 %      |              | 0.00 %             |                  | 30.68 %  |      |
| Delivery                                              | 1,286          | 00.00.00     | 1136         | 0.00.07            | 0                | 40.00.00 | 150  |
|                                                       |                |              |              |                    |                  |          |      |
| Daypart Total                                         | 4823           | 3907         |              | 0                  |                  | 916      |      |
| Forecasted Sales I<br>Daypa                           | oy 4,383<br>rt |              |              |                    |                  |          |      |

6. If you are satisfied with the adjustments, you will click the save icon in the top right corner. Once you click this, you will return to the forecast screen and you will see a new number on the bottom section of the day that you adjusted under the *Forecasted Sales by Daypart* or the *Forecasted Guests by Daypart* depending on which number you adjusted.

|                                 | Week Ending<br>10/20/2020 | 0 %<br>Wednesday ~<br>10/14/2020 |
|---------------------------------|---------------------------|----------------------------------|
| Total Forecasted Sales          | 38,951                    | 4383                             |
| Total Forecasted Guests         | 1,929                     | 233                              |
| Avg. Sales per Guest            | 20.19                     | 18.81                            |
| > Current Week Actuals          | ****                      | ****                             |
| > Historical and Projected Data |                           |                                  |
| > Daypart Forecast K K          |                           |                                  |
| > Forecasted Sales by Daypart   | 39,391                    | 4,823<br>(440)                   |
| > Forecasted Guests by Daypart  | 1,929                     | 233<br>0                         |

7. This will not automatically adjust on the *Total Forecasted Sales* on the top of the day, so you will have to adjust this yourself. This bottom section is just used to show the math of what you want to forecast. You will notice that the number in red in the shot about is the difference between the *Total Forecasted Sales* and the math you just put into the system. To accept this forecast and adjust your overall forecast, you will need to adjust that number at the top of the day. Once you do this, the forecast will be completely adjusted and the red number on the bottom will disappear.

|                                      | Week Ending<br>10/20/2020 | 0 %<br>Wednesday<br>10/14/2020 |
|--------------------------------------|---------------------------|--------------------------------|
| Total Forecasted Sales               | 39,391                    | 4823                           |
| Total Forecasted Guests              | 1,929                     | 233                            |
| Avg. Sales per Guest                 | 20.42                     | 20.70                          |
| > Current Week Actuals               | ****                      | ****                           |
| > Historical and Projected Data      |                           |                                |
| <ul> <li>Daypart Forecast</li> </ul> |                           |                                |
| > Forecasted Sales by Daypart        | 39,391                    | <b>4,823</b><br>0              |
| > Forecasted Guests by Daypart       | 1,929                     | 233<br>0                       |

**NOTE:** If the number on the top in the **Total Forecasted Sales** does not match the total below in the **Forecasted Sales by Daypart** then the change will not stick. If you make the change in the top section to the **Total Forecasted Sales** to simply change your full day forecast, rather than changing each daypart individually, you can hit the **Redistribute Forecasted Totals by Daypart** and that will redistribute that adjusted forecast into the sales dayparts below.

| Sales Forecast for Week Ending (                  | 04/11/2023                | () Sca                         | ale Values by 100.00 %        | Apply Daypart/Revenue Center Fo | orecast Values Redistribute For | ecasted Totals by Daypart   | 3 🖬 🗠 🖨 🗙                     |
|---------------------------------------------------|---------------------------|--------------------------------|-------------------------------|---------------------------------|---------------------------------|-----------------------------|-------------------------------|
|                                                   | Week Ending<br>04/11/2023 | 0 %<br>Wednesday<br>04/05/2023 | 0 %<br>Thursday<br>04/06/2023 | 0 %<br>Friday<br>04/07/2023     | 0 %<br>Saturday<br>04/08/2023   | 0 %<br>Sunday<br>04/09/2023 | 100 %<br>Monday<br>04/10/2023 |
|                                                   |                           | Weather Unavailable            | Weather Unavailable           | Weather Unavailable             | Weather Unavailable             | Weather Unavailable         | Weather Unavaila              |
|                                                   |                           |                                |                               |                                 |                                 |                             |                               |
| Incremental Data                                  |                           |                                |                               |                                 |                                 |                             |                               |
| Total Forecasted Sales                            | 38,400                    | 4100                           | 5100                          | 6900                            | 9100                            | 6000                        |                               |
| Total Forecasted Guests                           | 2,024                     | 173                            | 286                           | 403                             | 412                             | 333                         |                               |
| Avg. Sales per Guest                              | 18.97                     | 23.70                          | 17.83                         | 17.12                           | 22.09                           | 18.02                       |                               |
| ✓ Current Week Actuals                            | ****                      | ****                           | ****                          | ****                            | ****                            | ****                        |                               |
| Guests                                            | ***                       | ****                           | ****                          | ***                             | ****                            | ****                        |                               |
| Avg. Sales per Guest                              | 0.00                      | 0.00                           | 0.00                          | 0.00                            | 0.00                            | 0.00                        |                               |
| <ul> <li>Historical and Projected Data</li> </ul> |                           |                                |                               |                                 |                                 |                             |                               |
| Budgeted Sales                                    | 0                         | 0                              | 0                             | 0                               | 0                               | 0                           |                               |